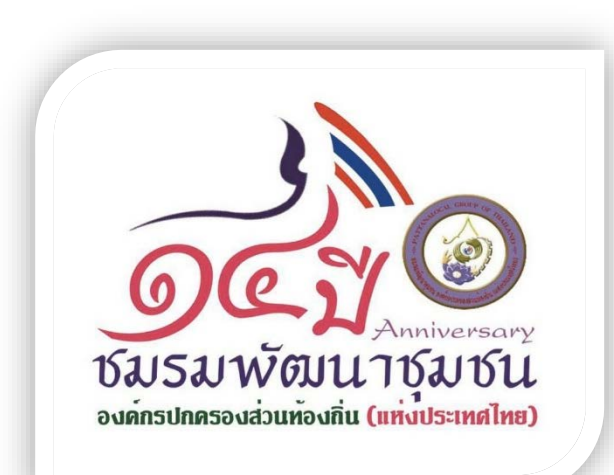

# ขั้นตอนการดำเนินการแก้ไขข้อมูลในระบบสารสนเทศเพื่อการจัดการเบี้ยยังชีพฯ เพื่อส่งข้อมูลให้กรมบัญชีกลาง ใช้ในการตกเบิกเงินเบี้ยยังชีพในเดือนถัดไป

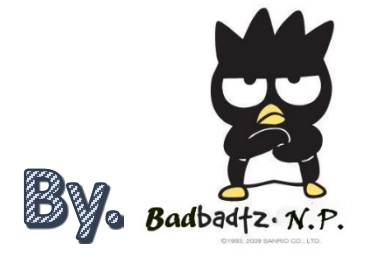

เมื่อเราตรวจสอบพบว่า บก.ไม่จ่ายเงินในแต่ละรอบ กรณีนี้เราจะต้องไปแก้ไขที่หน้า ค้นหา ก่อน เช่น ถ้าเลขบัญชีผิดก็ไปแก้ไข เลขบัญชีให้เรียบร้อยก่อน (กรณีเลขบัตรประชาชนผิด จะแก้ไขไม่ได้ ต้องลบ+บันทึกใหม่เท่านั้น) แล้วถึงจะมาทำตามดังต่อไปนี้ ปล. การตกเบิกนั้นจะมีเฉพาะในปีงบประมาณเท่านั้น เมื่อจะสิ้นปีงบประมาณกรมบัญชีกลาง จะโอนเงินที่เหลือส่งคืนกลับมาให้ องค์กรปกครองส่วนท้องถิ่นต่อไป

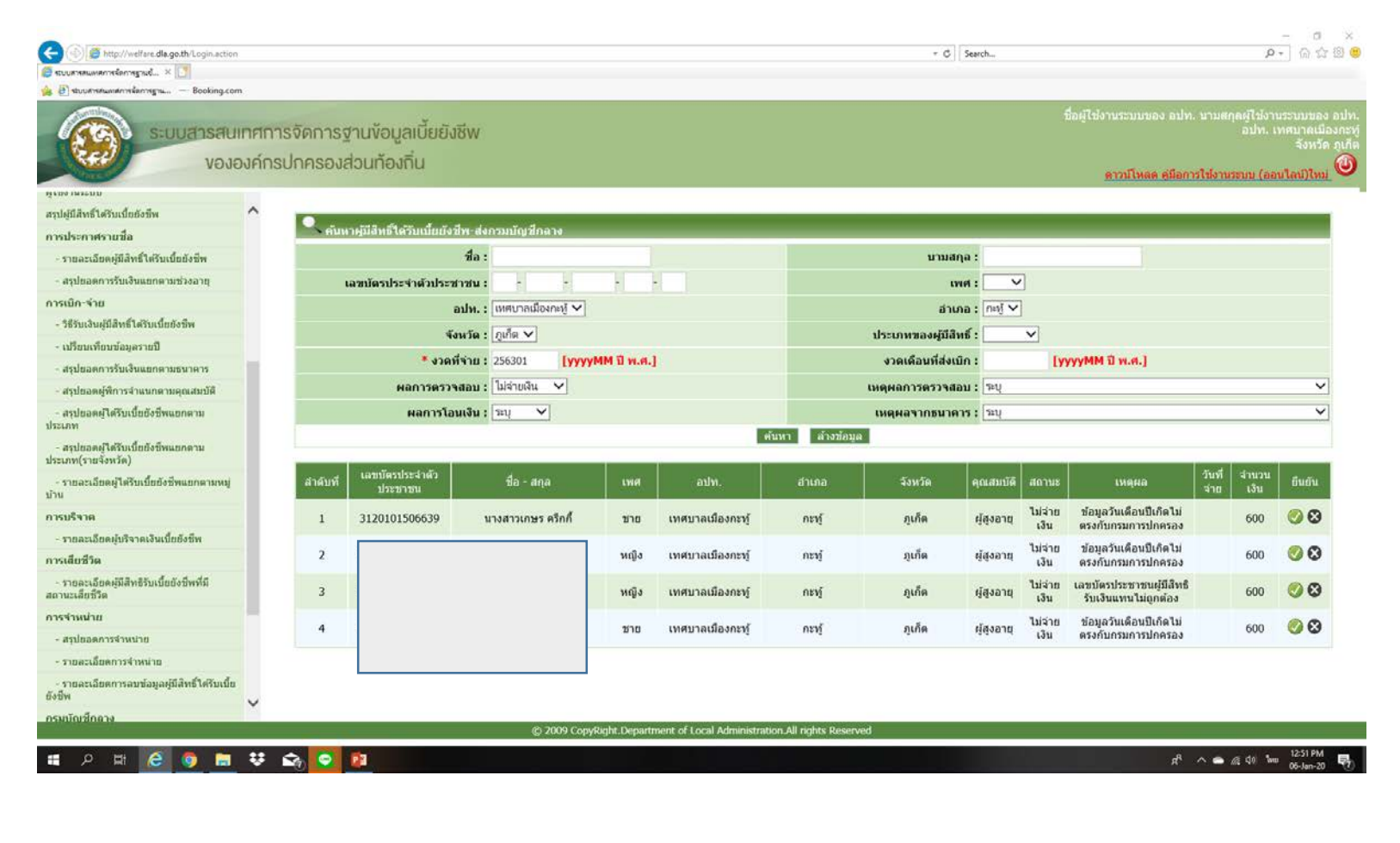

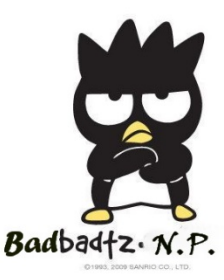

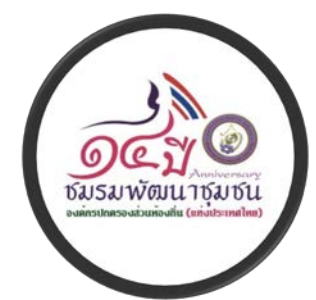

## กดค้นหา และแก้ไขข้อมูลให้ถูกต้อง ก่อนที่จะไปดำเนินการ ยืนยันข้อมูลเพื่อทำการรายงานให้ บก. ตกเบิกในเดือนถัดไป

| vององค์กรเ                                        | ปกครองส่วนทั     | ้องถิ่น                    |                       |                  |                   |                         | <u>ดาวน์โ</u>    | หลด คู่มือการใช้งา | จังห<br>เ <u>นระบบ (ออนไลน์)ใ</u> : | าวัด ภูเก็ด<br>. <u>หม่</u> |  |
|---------------------------------------------------|------------------|----------------------------|-----------------------|------------------|-------------------|-------------------------|------------------|--------------------|-------------------------------------|-----------------------------|--|
|                                                   | คันหาผู้มีสิทธิ์ | ร์ได้รับ <u>ม</u> ียยังชีพ |                       |                  |                   |                         |                  |                    |                                     |                             |  |
| 🤶 นุมสทรเคร มีบยยงชพ                              |                  | ชื่อ: เกษร                 |                       |                  |                   | นามส                    | กุล :            |                    |                                     |                             |  |
| คนหา                                              | เลขบัตรประจำต่   | <b>ด้วประชาชน :</b> −      |                       | -                |                   | สถา                     | นะ :             | ~                  |                                     |                             |  |
| ข้อมูลส่งกรมบัญชีกลาง                             |                  | อปท.: เทศบาล               | เมืองกะทู้ 🗸          |                  |                   | อำเ                     | ภอ : กะหู้ 🗸     |                    |                                     |                             |  |
| 着 รายงาน                                          |                  | จังหวัด : ภูเก็ต 🗸         | ณ :                   | .:               |                   |                         |                  |                    |                                     |                             |  |
| พิมพ์ออากรtองออนบาย                               | ประเภท           | ของผู้มีสิทธิ์ : 🗌 ผู้สู   | งอายุ 🗌 ป่วยโรคเ      | อดส์ 🗌 พิศ       | าาร               | ť                       | MØ : 🗸           |                    |                                     |                             |  |
| - ผู้ใช้งานระบบ                                   |                  | การบริจาค : 🗌 เบี้ย        | เผู้สูงอายุ           |                  |                   |                         |                  |                    |                                     |                             |  |
| - ผู้มีสิทธิ์ได้รับเบี้ยยังชีพ                    |                  | อำเภอ ส                    | ข-ก                   |                  |                   |                         |                  |                    |                                     |                             |  |
| ผู้ใช้งานระบบ                                     |                  | เรียงลำดับ :<br>จังหวัด    | า-ฮ<br>ฮ-ก            |                  | <b>~</b>          |                         |                  |                    |                                     |                             |  |
| สรุปผู้มีสิทธิ์ได้รับเบี้ยยังชีพ                  |                  | จังหวัด                    | ก-ฮ                   |                  |                   |                         |                  |                    |                                     |                             |  |
| การประกาศรายชื่อ                                  |                  |                            |                       | ค้นห             | า ล้างข้อมู       | ล                       |                  |                    |                                     |                             |  |
| - รายละเอียดผู้มีสิทธิ์ได้รับเบี้ยยังชีพ          |                  |                            |                       |                  |                   | . 49                    |                  |                    |                                     |                             |  |
| - สรุปยอดการรับเงินแยกตามช่วงอายุ                 | ลำดับ เลขบัตรประ | เว่าตัว                    |                       |                  |                   | คุณสมบต                 | <u> </u>         | วับพี่แก้ไม        |                                     |                             |  |
| การเบิก-จ่าย                                      | ที่ ประชาช       | าน ชื่อ - สกุล             | เพศ อปท.              | อำเภอ            | จังหวัด สถ        | านะ ผู้  <br>สง พิการ เ | อดส์ วันที่สร้าง | ล่าสุด เ           | เก้ไข <mark>จ</mark> ำหน่าย ลบ      | 2                           |  |
| <u>- วิธีรับ</u> เงินผู้มีสิทธิ์ได้รับเบี้ยยังชีพ |                  |                            |                       |                  |                   | อ <sup>้</sup> ยุ       |                  |                    |                                     |                             |  |
| บข้อมูลรายปี                                      | 1                |                            | เทศบาล                | กะท้             | ฏเก็ต มีวั        | ี่วัด                   | 22/11/256        | 1 06/01/2503       | 🕅 🔁 🗙                               | <                           |  |
| เงินแยกตามธนาคาร                                  |                  |                            | —— เมองกะทู           | U U              | ° 2               | າຍູ                     |                  |                    |                                     |                             |  |
| CTO CTO                                           |                  | © 2009 CopyRi              | ght.Department of Loc | al Administratio | n.All rights Rese | rved                    |                  |                    |                                     |                             |  |
| รมพัฒนาชุมชน                                      |                  |                            |                       |                  |                   |                         |                  |                    |                                     |                             |  |

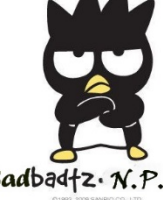

#### เลือกข้อมูลส่งกรมบัญชีกลาง ⇔ิเลือกงวดที่จะตกเบิก ⇔ิเลือกไม่จ่ายเงิน ⇔ิค้นหา

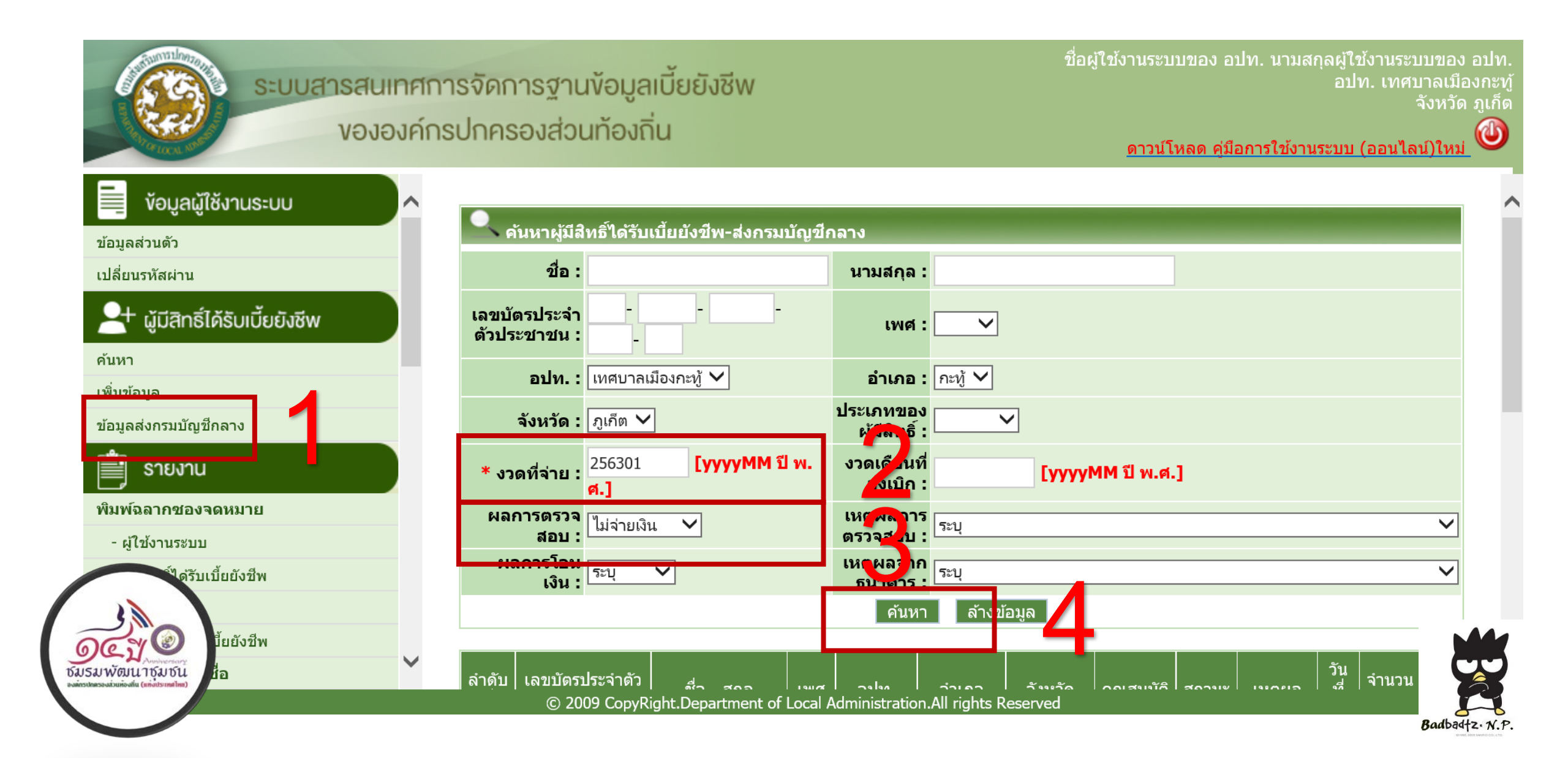

### เข้าไปดำเนินการ กดเครื่องหมาย 🗸 ในช่องยืนยัน เพื่อขอรับการตกเบิกในเดือนถัดไป (หากมีตกเบิกหลายเดือน ให้ดำเนินการตามขั้นตอนที่ 2-5 ในทุกรอบการจ่าย)

#### งององค์กรปกครองส่วนท้องถิ่น

#### ดาวน์โหลด ค่มือการใช้งานระบบ (ออนไลน์)ใหม่

จังหวัด ภูเก็ต

| ับเงินแยกดามธนาคาร                                       | ~ |              | ผลการโอนเงิน : ระบุ 🗸 เหตุผลจากธนาคาร : ระบุ |                                                                                                    |     |                       |       |               |           | ~               |                                                              |                             |                 |
|----------------------------------------------------------|---|--------------|----------------------------------------------|----------------------------------------------------------------------------------------------------|-----|-----------------------|-------|---------------|-----------|-----------------|--------------------------------------------------------------|-----------------------------|-----------------|
| ารจำแนกตามคุณสมบัติ                                      |   |              | ค้นหา ล้างข้อมูล                             |                                                                                                    |     |                       |       |               |           |                 |                                                              |                             |                 |
| ับเบี้ยยังชีพแยกดาม                                      |   |              |                                              |                                                                                                    |     |                       |       |               |           |                 |                                                              |                             |                 |
| รับเบี้ยยังชีพแยกตาม<br>วัด)                             |   | ลำดับ<br>ที่ | เลขบัตรประจำตัว<br>ประชาชน                   | ชื่อ - สกุล                                                                                                    | เพศ | อปท.                  | อำเภอ | จังหวัด       | คุณสมบัติ | สถานะ           | เหตุผล ว่                                                    | มัน จำนวน<br>ที่ เงิน<br>าย | ยืนยัน          |
| ได้รับเบี้ยยังชีพแยกดามหมู่<br>บริจาคเงินเบี้ยยังชีพ     |   | 1            |                                              | , and the second second second second second second second second second second second second second second se |     | เทศบาลเมือง<br>กะทู้  | กะทู้ | ภูเก็ด        | ผู้สูงอาย | ไม่จ่าย<br>เงิน | ข้อมูลวัน<br>เดือนปีเกิด<br>ไม่ตรงกับ<br>กรมการ<br>ปกครอง    | 600                         | <b>()</b>       |
| มีสิทธิรับเบี้ยยังชีพที่มี                               |   | 2            |                                              |                                                                                                    |     | เทศบาลเมือง<br>กะ⁄ทู้ | กะทู้ | <b>ງ</b> ງຈັດ | ผู้สูงอาย | ไม่จ่าย<br>เงิน | ข้อมูลวัน<br>เดือนปีเกิด<br>ไม่ตรงกับ<br>กรมการ<br>ปกครอง    | 600                         | <b></b>         |
| ่าหน่าย<br>ารจำหน่าย<br>ารลบข้อมูลผู้มีสิทธิ์ได้รับเบี้ย |   | 3            |                                              |                                                                                                    |     | เทศบาลเมือง<br>กะทู้  | กะทู้ | ภูเก็ต        | ผู้สูงอาย | ไม่จ่าย<br>เงิน | เลขบัตร<br>ประชาชนผู้มี<br>สิทธิรับเงิน<br>แทนไม่ถูก<br>ต้อง | 600                         | <b>()</b><br>() |
|                                                          | ~ | 4            |                                              |                                                                                                    |     | เทศบาลเมือง<br>กะ⁄ทู้ | กะทู้ | ภูเก็ต        | ผู้สูงอาย | ไม่จ่าย<br>เงิน | ข้อมูลวัน<br>เดือนปีเกิด<br>ไม่ตรงกับ<br>กรมการ<br>ปกครอง    | 600                         | <b>⊘</b><br>⊗   |

Badbadtz. N.P.

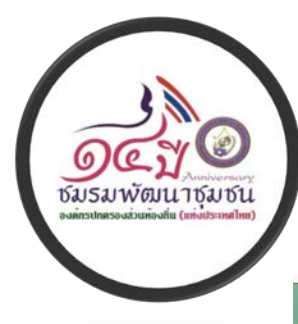

Badbadtz. N.P.

### การแก้ไข ข้อมูลที่โอนไม่สำเร็จ เลือกข้อมูลส่งกรมบัญชีกลาง ⇔ิเลือกงวดที่จะตกเบิก ⇔ิผลการโอน ไม่สำเร็จ ⇔ิค้นหา ⇔ิแล้วไปกดยืนยัน

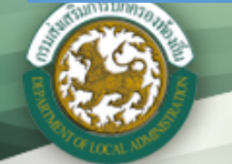

ระบบสารสนเทศการจัดการฐานข้อมูลเบี้ยยังชีพ ขององค์กรปกครองส่วนท้องถิ่น นิวัฒน์ พรหมศรี อปท. องค์การบริหารส่วนดำบลกมลา จังหวัด ภูเก็ด

ดาวน์โหลด คู่มือการใช้งานระบบ (ออนไลน์)ใหม่

| เปลี่ยนรหัสผ่าน                           |         | ชื่อ :                      |                   |                       | นามสกุล :                  |                       |     |
|-------------------------------------------|---------|-----------------------------|-------------------|-----------------------|----------------------------|-----------------------|-----|
| 斗 ผู้มีสิทธิ์ได้รับเบี้ยยังชีพ            | Li<br>G | ลขบัตรประจำ<br>ดัวประชาชน : | -                 | -                     | เพศ :                      |                       |     |
| คนหา<br>เพิ่มข้อบล โป้จจบับไ              |         | อปท. :                      | องค์การบริหาร     | ส่วนตำบลกมลา 🗸        | อำเภอ :                    | กะหู้ 🗸               |     |
| ข้อมูลผู้ได้รับเบี้ยยังชีพย้อนหลัง [2563] |         | จังหวัด :                   | ภูเก็ต 🗸          |                       | ประเภทของผู้<br>มีสิทธิ์ : |                       |     |
| ข้อมูลส่งกรมบัญชีกลาง                     |         | * งวดที่จ่าย :              | 256301            | [ <b>ууууММ</b> ปี พ. | งวดเดือนที่ส่ง<br>เบิก :   | [ <b>ууууММ</b> ปี พ. | ศ.] |
| 📑 รายงาน                                  |         | ผลการตรวจ                   |                   |                       | เหตุผลการ                  | ົ້າ                   | ~   |
| พิมพ์ฉลากชองจดหมาย                        |         | สอบ :                       | 4                 | _                     | ตรวจสอบ :                  | 4                     |     |
| - ผู้ใช้งานระบบ                           | ผล      | งการโอนเงิน :               | າ<br>າ່,          |                       | เหตุผลจาก<br>ธนาคาร :      | ระบุ                  | ~   |
| - ผู้มีสิทธิ์ได้รับเบี้ยยังชีพ            |         |                             | เมลาเรจ<br>สำเร็จ |                       | ค้นหา                      | ล้างข้อมูล            |     |
| ผู้ใช้งานระบบ                             |         |                             |                   |                       |                            |                       |     |
| สรุปผู้มีสิทธิ์ได้รับเบี้ยยังชีพ          | ~       |                             |                   |                       |                            |                       |     |
|                                           |         | © 2009                      | 9 CopyRight.De    | epartment of Local A  | dministration.All          | rights Reserved       |     |